## Installation Guide for Windows

Platform LSF Process Manager Version 7 March 2008

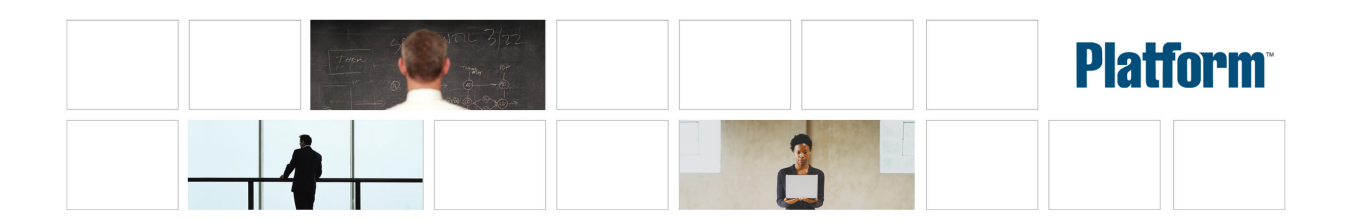

| Copyright                                     | © 1994-2008 Platform Computing Corporation                                                                                                    |
|-----------------------------------------------|----------------------------------------------------------------------------------------------------|
|                                               | All rights reserved.                                                                                                    |
|                                               | Although the information in this document has been carefully reviewed, Platform Computing Corporation ("Platform") does not warrant it to be free of errors or omissions. Platform reserves the right to make corrections, updates, revisions or changes to the information in this document.                                                                                                    |
|                                               | UNLESS OTHERWISE EXPRESSLY STATED BY PLATFORM, THE PROGRAM DESCRIBED IN THIS DOCUMENT IS<br>PROVIDED "AS IS" AND WITHOUT WARRANTY OF ANY KIND, EITHER EXPRESSED OR IMPLIED, INCLUDING, BUT<br>NOT LIMITED TO, THE IMPLIED WARRANTIES OF MERCHANTABILITY AND FITNESS FOR A PARTICULAR PURPOSE.<br>IN NO EVENT WILL PLATFORM COMPUTING BE LIABLE TO ANYONE FOR SPECIAL, COLLATERAL, INCIDENTAL, OR<br>CONSEQUENTIAL DAMAGES, INCLUDING WITHOUT LIMITATION ANY LOST PROFITS, DATA, OR SAVINGS, ARISING<br>OUT OF THE USE OF OR INABILITY TO USE THIS PROGRAM. |
| We'd like to hear<br>from you                 | You can help us make this document better by telling us what you think of the content, organization, and usefulness of the information. If you find an error, or just want to make a suggestion for improving this document, please address your comments to doc@platform.com.                                                                                                    |
|                                               | Your comments should pertain only to Platform documentation. For product support, contact support@platform.com.                                                                                                    |
| Document<br>redistribution and<br>translation | This document is protected by copyright and you may not redistribute or translate it into another language, in part or in whole.                                                                                                    |
| Internal<br>redistribution                    | You may only redistribute this document internally within your organization (for example, on an intranet) provided that you continue to check the Platform Web site for updates and update your version of the documentation. You may not make it available to your organization over the Internet.                                                                                                    |
| Trademarks                                    | <sup>®</sup> LSF is a registered trademark of Platform Computing Corporation in the United States and in other jurisdictions.                                                                                                    |
|                                               | <sup>™</sup> ACCELERATING INTELLIGENCE, PLATFORM COMPUTING, PLATFORM SYMPHONY, PLATFORM JOBSCHEDULER,<br>PLATFORM ENTERPRISE GRID ORCHESTRATOR, PLATFORM EGO, and the PLATFORM and PLATFORM LSF logos are<br>trademarks of Platform Computing Corporation in the United States and in other jurisdictions.                                                                                                    |
|                                               | <sup>®</sup> UNIX is a registered trademark of The Open Group in the United States and in other jurisdictions.                                                                                                    |
|                                               | Linux®is the registered trademark of Linus Torvalds in the U.S. and other countries.                                                                                                    |
|                                               | Microsoft is either a registered trademark or a trademark of Microsoft Corporation in the United States and/or other countries.                                                                                                    |
|                                               | <sup>®</sup> Windows is a registered trademark of Microsoft Corporation in the United States and other countries.                                                                                                    |
|                                               | Intel <sup>®</sup> , Itanium, and Pentium are trademarks or registered trademarks of Intel Corporation or its subsidiaries in the United States and other countries.                                                                                                    |
|                                               | Other products or services mentioned in this document are identified by the trademarks or service marks of their respective owners.                                                                                                    |
| Third-party license<br>agreements             | http://www.platform.com/Company/third.part.license.htm                                                                                                    |
| Third-party<br>copyright notices              | http://www.platform.com/Company/Third.Party.Copyright.htm                                                                                                    |

# Contents

| 1 | Introduction                        | 5  |
|---|-------------------------------------|----|
|   | Supported versions and requirements | 6  |
|   | Prerequisites                       | 7  |
| 2 | Install Process Manager             | 9  |
| 3 | Post-installation steps             | 11 |
|   | Uninstall the software              | 13 |

4 Installation Guide for Windows

#### <u>C H A P T E R</u>

### Introduction

This document describes how to install the software required to run the *Platform LSF Process Manager* software ("Process Manager") on Windows<sup>®</sup>machines. The Process Manager software includes the Process Manager Server and Client. Each of these components is required to run jobs using Process Manager.

The Process Manager Server controls the submission of jobs to LSF, managing any dependencies between the jobs.

LSF dispatches all jobs submitted to it by the Process Manager Server, and returns the status of each jobs to the Process Manager Server. LSF also manages any resource requirements and performs load balancing within the compute cluster.

The Process Manager Client allows you to monitor and control your workload as it runs.

You can install all of the components on a single host, or you can install the Process Manager Server and LSF on separate hosts. This document describes how to install all components on a single host.

#### Assumptions

This document assumes the following:

- You have installed LSF
- You will install Process Manager Server and clients on a single Windows host. This host acts as the central point of control for a cluster of LSF hosts that actually run the jobs.
- Your cluster will be composed of only Windows hosts. There are no UNIX hosts in the cluster.

## Supported versions and requirements

The Process Manager software must be installed on an LSF server host, but it is recommended that it not be an LSF master host.

J2RE (Java Runtime Environment) 1.4 is installed with the Process Manager.

The Process Manager Server requires:

- Approximately 135 MB free disk space for installation, and an additional 2 KB per job to handle jobs running simultaneously
- 256 MB RAM for processing purposes

## Prerequisites

#### Accounts

#### Installation account

The user account that is used to install Process Manager is called the installation account. It must be a local administrator on all the hosts you are installing (a Windows domain administrator account is normally a local administrator on every host in the domain).

The installation account must have the following privilege:

Act as part of the operating system

#### **Process Manager administrators**

Process Manager administrators must have permission to modify all files.

#### Process Manager service account

The Process Manager service runs under a Process Manager service account. This is similar to the Process Manager primary administrator account on UNIX.

The account name cannot include spaces. This account must have read and write permissions on the installation directory.

Process Manager automatically assigns the following privileges to this account. In Windows 2000, make sure domain-level policy settings do not remove these privileges:

- Act as part of the operating system
- Debug programs
- Increase quotas
- Log on as a service
- · Replace a process-level token
- Back up files and directories
- Restore files and directories
- Bypass traverse checking

We recommend that you use the same account for both the LSF and Process Manager service accounts. The default is 1 sf admi n.

This account must be created before installation if it does not already exist.

#### Shared configuration

You have set up a network share for storing the configuration and state files. This share can be one of the hosts in the cluster, or a centralized storage server that is not part of the cluster.

#### License file

You need the license file provided to you by Platform Computing which licenses Process Manager.

Introduction

## 2

## **Install Process Manager**

Place a copy of ppm7\_pi nstall\_win. exe where it is accessible from the setup host.

 $1. \ \ Log \ on \ to \ the \ setup \ host \ using \ the \ user \ ID \ created \ as \ the \ installation \ account.$ 

You must have local administrative privileges on this host.

- 2. Run the installation package by double-clicking the ppm7\_pinstall\_win.exe package
- 3. At the Welcome dialog, click Next.
- 4. Unless you need to change the installation location, click Next.

#### Caution:

Do not install Process Manager and LSF to the same directory.

- 5. Select components to install:
  - Process Manager Server
  - Flow Editor and Calendar Editor
  - Flow Manager

By default, all of them are selected to install on this host.

Click Next to continue.

- 6. Configure the Process Manager Server:
  - a) The name you specify in the Administrators field is the primary administrator, usually the installation account user ID.

Make sure the user name displayed has local administrator privileges.

- b) Unless there is a conflict, leave the port number in the Port field at the default, 1966.
- c) For License file, specify the full path to the license file including the file name.
- d) For LSF Environment, specify environment variable to point to the directory containing the lsf.conf file. By default, **%LSF\_ENVDIR%** is displayed.
- e) Click Next.
- 7. Configure the Process Manager service:
  - a) Specify the domain and user ID under which the Process Manager service runs.
  - b) Specify the password for that user ID.

Note:

The user you specify must have read/write access to the LSF passwd.lsfuser password file. Ideally, use a user name and password that does not change.

- 8. If you have installed LSF 7 Update 2 and above, specify EGO Configuration:
  - a) Specify whether you want to install Process Manager as a Windows service (default) or an EGO service.
  - b) If you choose to install as an EGO service, specify the %EGO\_CONFDIR%. If you have an EGO cluster with LSF running, you can install as an EGO service. This transfers control of Process Manager to EGO through the Platform Management Console. The primary advantage is the ability to fail over Process Manager to another host.

If you chose a Windows service install, continue with these instructions.

- 9. Allow sending mails:
  - a) If you want users to receive email notifications about their jobs, check Allow sending mail
  - b) Specify the type of mail server.
  - c) Specify the name of the mail server host.
  - d) Click Next.
- 10. After copying files, click Next.
- 11. At the Information Summary dialog, click Next.
- 12. At the Summary dialog, click Next.
- 13. At the Process Manager setup dialog, click Finish.

## 3

## Post-installation steps

#### Set file permissions: Process Manager

Set the permissions for Process Manager files as shown on your directory structure.

The files are located by default in C: Program FilesPlatform ComputingPlatform LSF Process Manager.

#### work, log

- Process Manager service accounts: Full Control
- Process Manager administrators: Full Control
- Everyone: Read

#### lib, etc

- Process Manager service accounts: Full Control
- Process Manager administrators: Full Control
- Everyone: Read & Execute

#### conf

- Process Manager service accounts: Full Control
- Process Manager administrators: Full Control
- Everyone: Read

Post-installation steps

## Uninstall the software

You can uninstall the Process Manager software by running the installation software again.